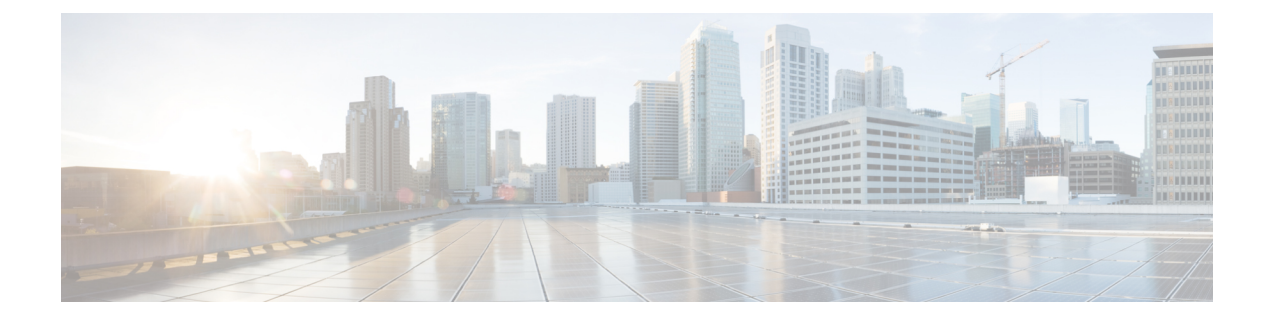

# **Encrypted Traffic Analytics**

- Information About Encrypted Traffic Analytics, on page 1
- Exporting Records to IPv4 Flow Export Destination, on page 2
- Exporting Records to IPv6 Flow Export Destination, on page 3
- Exporting Records to IPv4 and IPv6 Destination over IPFIX, on page 3
- Allowed List of Traffic, on page 4
- Configuring Source Interface for Record Export, on page 5
- Configuring Source Interface for Record Export Without IPFIX, on page 6
- Configuring ETA Flow Export Destination (GUI), on page 7
- Enabling In-Active Timer, on page 7
- Enabling ETA on WLAN Policy Profile, on page 8
- Attaching Policy Profile to VLAN (GUI), on page 9
- Attaching Policy Profile to VLAN, on page 9
- Verifying ETA Configuration, on page 10

## **Information About Encrypted Traffic Analytics**

The Encrypted Traffic Analytics (ETA) leverages Flexible NetFlow (FNF) technology to export useful information about the flow to the collectors and gain visibility into the network.

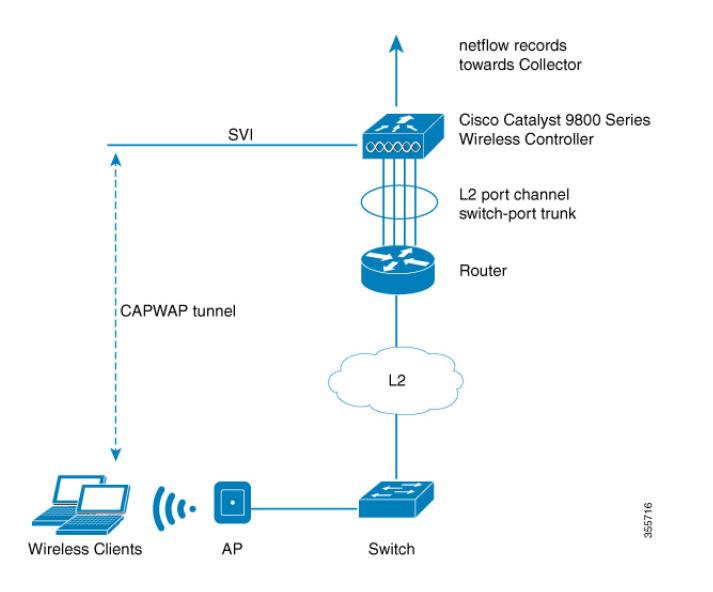

Figure 1: Encrypted Traffic Analytics Deployed on Cisco Catalyst 9800 Series Wireless Controller in Local Mode

The wireless clients send data packets to the access point. The packets are then CAPWAP encapsulated and sent to the controller. This means that the actual client data is in the CAPWAP payload. To apply ETA on the client data, you need to strip the CAPWAP header before handing over the packet to the ETA module.

The ETA offers the following advantages:

- Enhanced telemetry based threat analytics.
- Analytics to identify malware.

Starting from Cisco IOS XE Amsterdam 17.1.1s, ETA inspection for IPv6 traffic is supported. ETA inspection for IPv6 traffic is enabled by default and no special configuration is required. This release also supports allowed list of IPv6 traffic, exporting ETA records to IPv4 or IPv6 export destination, exporting records over IPFIX (NetFlow v10), and configuring source interface for ETA exports. The records can be exported to IPv4 or IPv6 NetFlow collector.

### **Exporting Records to IPv4 Flow Export Destination**

Follow the procedure given below to enable encrypted traffic analytics and configure a flow export destination:

|        | Command or Action                       | Purpose                               |
|--------|-----------------------------------------|---------------------------------------|
| Step 1 | configure terminal                      | Enters the global configuration mode. |
|        | Example:                                |                                       |
|        | Device# configure terminal              |                                       |
| Step 2 | et-analytics                            | Enables encrypted traffic analytics.  |
|        | Example:                                |                                       |
|        | <pre>Device(config)# et-analytics</pre> |                                       |

|        | Command or Action                                                                                                    | Purpose                                                                                      |
|--------|----------------------------------------------------------------------------------------------------|----------------------------------------------------------------------------------------------|
| Step 3 | <pre>ip flow-export destination ip_address port_number Example: Device(config-et-analytics)# ip flow-export destination 120.0.0.1 2055</pre> | Configures the NetFlow record export.<br>Here,<br><i>port_number</i> ranges from 1 to 65535. |
| Step 4 | <pre>end Example: Device(config-et-analytics)# end</pre>                                                                                     | Returns to privileged EXEC mode.                                                             |

### **Exporting Records to IPv6 Flow Export Destination**

Follow the procedure given below to enable encrypted traffic analytics and configure an IPv6 flow export destination.

#### Procedure

|        | Command or Action                                                                    | Purpo            | se                                                              |
|--------|--------------------------------------------------------------------------------------|------------------|-----------------------------------------------------------------|
| Step 1 | configure terminal                                                                   | Enters           | the global configuration mode.                                  |
|        | <b>Example:</b><br>Device# configure terminal                                        |                  |                                                                 |
| Step 2 | et-analytics                                                                         | Enable           | es encrypted traffic analytics.                                 |
|        | <b>Example:</b><br>Device(config)# et-analytics                                      |                  |                                                                 |
| Step 3 | <b>ipv6 flow-export destination</b> <i>ipv6-address port-number</i>                  | Specif<br>addres | ies netflow record export destination IPv6 as and port.         |
|        | Example:                                                                             | Note             | The maximum configurable limit for                              |
|        | Device(config-et-analytics)# ipv6<br>flow-export destination 2001:181:181::1<br>2055 |                  | flow-export destinations is four (both IPv4 and IPv6 combined). |
| Step 4 | exit                                                                                 | Return           | ns to global configuration mode.                                |
|        | Example:                                                                             |                  |                                                                 |
|        | Device(config-et-analytics)# exit                                                    |                  |                                                                 |

## **Exporting Records to IPv4 and IPv6 Destination over IPFIX**

This procedure provides efficient bandwidth utilization by allowing variable len fields for smaller data packets and also reduces the overall bandwidth requirements for transmission.

|        | Command or Action                                                                                                    | Purpose                                                                                                    |
|--------|----------------------------------------------------------------------------------------------------|----------------------------------------------------------------------------------------------------|
| Step 1 | configure terminal                                                                                                   | Enters the global configuration mode.                                                                                                    |
|        | Example:                                                                                                    |                                                                                                    |
|        | Device# configure terminal                                                                                           |                                                                                                    |
| Step 2 | et-analytics                                                                                                    | Enables encrypted traffic analytics.                                                                                                    |
|        | Example:                                                                                                    |                                                                                                    |
|        | <pre>Device(config)# et-analytics</pre>                                                                              |                                                                                                    |
| Step 3 | <b>ip flow-export destination</b> <i>ip-address port-number</i> <b>ipfix</b>                                         | Specifies NetFlow record export destination IP address, port and format.                                                                                                    |
|        | Example:                                                                                                    |                                                                                                    |
|        | Device(config-et-analytics)# ip<br>flow-export destination 192.168.19.2 2055<br>ipfix                                |                                                                                                    |
| Step 4 | <b>ipv6 flow-export destination</b> <i>ipv6-address port-number</i> <b>ipfix</b>                                     | Specifies NetFlow record export destination<br>IPv6 address, port and format.                                                                                                    |
|        | <pre>Example:<br/>Device(config-et-analytics)# ipv6<br/>flow-export destination 2001:181:181::1<br/>2055 ipfix</pre> | IPFIX allows you to collect flow information<br>from network devices that support IPFIX<br>protocol and analyze the traffic flow<br>information by processing it through a netflow<br>analyzer. |
|        |                                                                                                    | Note Maximum configurable limit for<br>flow-export destinations is four (both<br>IPv4 and IPv6 combined).                                                                                       |
| Step 5 | exit                                                                                                    | Returns to global configuration mode.                                                                                                    |
|        | Example:                                                                                                    |                                                                                                    |
|        | <pre>Device(config-et-analytics)# exit</pre>                                                                         |                                                                                                    |
|        |                                                                                                    |                                                                                                    |

### Procedure

### **Allowed List of Traffic**

You can add an allowed list of ACLs for both IPv4 and IPv6 traffic. Traffic from allowed list is skipped from ETA inspection and records are not generated for the matching traffic.

### Before you begin

Configure an IPv4 or IPv6 access list.

• IPv4 ACL: **ip access-list standard** *acl\_name* 

Device(config)# ip access-list standard eta-whitelist\_ipv4

• IPv6 ACL: ipv6 access-list acl\_name

Device(config) # ipv6 access-list eta-whitelist\_ipv6

|        | Command or Action                                                                     | Purpose                                                                                                    |
|--------|---------------------------------------------------------------------------------------|----------------------------------------------------------------------------------------------------|
| Step 1 | configure terminal                                                                    | Enters the global configuration mode.                                                                                                    |
|        | Example:                                                                              |                                                                                                    |
|        | Device# configure terminal                                                            |                                                                                                    |
| Step 2 | et-analytics                                                                          | Enables encrypted traffic analytics.                                                                                                    |
|        | <b>Example:</b><br>Device(config)# et-analytics                                       |                                                                                                    |
| Step 3 | whitelist acl acl-name                                                                | Configures an allowed list for IPv4 or IPv6.                                                                                                    |
|        | <pre>Example:<br/>Device(config-et-analytics)# whitelist<br/>acl eta-whitelist</pre>  | <b>Note</b> You cannot add both IPv4 and IPv6 client traffic simultaneously to an allowed list, as a single ACL cannot have both IPv4 and IPv6 terms. |
| Step 4 | exit                                                                                  | Returns to global configuration mode.                                                                                                    |
|        | <pre>Example: Device(config-et-analytics)# exit</pre>                                 |                                                                                                    |
| Step 5 | sequence sequence-num permit udp any any<br>eq tftp                                   | (Optional) Configures a sequence number and<br>the access conditions to add any IPv6 TFTP<br>traffic to allowed list.                                 |
|        | <b>Example:</b><br>Device(config-ipv6-acl)# sequence 10<br>permit udp any any eq tftp |                                                                                                    |

#### Procedure

# **Configuring Source Interface for Record Export**

### Procedure

|        | Command or Action                                                                      | Purpose                                                                              |
|--------|----------------------------------------------------------------------------------------|--------------------------------------------------------------------------------------|
| Step 1 | configure terminal                                                                     | Enters the global configuration mode.                                                |
|        | Example:                                                                               |                                                                                      |
|        | Device# configure terminal                                                             |                                                                                      |
| Step 2 | et-analytics                                                                           | Enables encrypted traffic analytics.                                                 |
|        | Example:                                                                               |                                                                                      |
|        | Device(config)# et-analytics                                                           |                                                                                      |
| Step 3 | ip flow-export destination <i>ip-address</i><br>source-interface <i>interface-name</i> | Specifies NetFlow record export destination IP address, source interface and format. |
|        | interface-number ipfix                                                                 | This allows the ETA export to use the IP                                             |
|        | Example:                                                                               | address of the specified interface, as against                                       |

|        | Command or Action                                                                                                    | Purpo            | se                                                                                        |
|--------|----------------------------------------------------------------------------------------------------|------------------|-------------------------------------------------------------------------------------------|
|        | Device(config-et-analytics)# ip<br>flow-export destination 192.168.19.2 2055                                                                    | using<br>the so  | the IP address of the egress interface as urce address.                                   |
|        | source-interface loopback0 ipfix                                                                                                    | The sc<br>and IP | ource interface is applicable for both IPv4<br>Pv6 export destinations.                   |
|        |                                                                                                    | Note             | Only one source interface can be<br>specified and all exports use this source<br>address. |
| Step 4 | <b>ipv6 flow-export destination</b> <i>ipv6-address</i><br><b>source-interface</b> <i>interface-nam</i><br><i>interface-number</i> <b>ipfix</b> | Specif<br>IPv6 a | ies NetFlow record export destination<br>address, source interface and format.            |
|        | Example:                                                                                                    |                  |                                                                                           |
|        | <pre>Device(config-et-analytics)# ipv6 flow-export destination 2001:181:181::1 2055 source-interface Vlan160 ipfix</pre>                        |                  |                                                                                           |
| Step 5 | exit                                                                                                    | Return           | ns to global configuration mode.                                                          |
|        | Example:                                                                                                    |                  |                                                                                           |
|        | Device(config-et-analytics)# exit                                                                                                    |                  |                                                                                           |

## **Configuring Source Interface for Record Export Without IPFIX**

|        | Command or Action                                                                                                    | Purpose                                                                              |
|--------|----------------------------------------------------------------------------------------------------|--------------------------------------------------------------------------------------|
| Step 1 | configure terminal                                                                                                    | Enters the global configuration mode.                                                |
|        | <b>Example:</b><br>Device# configure terminal                                                                                   |                                                                                      |
| Step 2 | et-analytics                                                                                                    | Enables encrypted traffic analytics.                                                 |
|        | Example:                                                                                                    |                                                                                      |
|        | Device(config)# et-analytics                                                                                                    |                                                                                      |
| Step 3 | <b>ip flow-export destination</b> <i>ip-address</i><br><b>source-interface</b> <i>interface-name</i><br><i>interface-number</i> | Specifies NetFlow record export destination IP address, source interface and format. |
|        | Example:                                                                                                    |                                                                                      |
|        | Device(config-et-analytics)# ip<br>flow-export destination 192.168.19.2 2055                                                    |                                                                                      |
|        | source-interface loopback0 ipfix                                                                                                |                                                                                      |

|        | Command or Action                                                                                                    | Purpose                                                                                   |
|--------|----------------------------------------------------------------------------------------------------|-------------------------------------------------------------------------------------------|
| Step 4 | <b>ipv6 flow-export destination</b> <i>ipv6-address</i><br><b>source-interface</b> <i>interface-nam</i><br><i>interface-number</i> <b>ipfix</b> | Specifies NetFlow record export destination<br>IPv6 address, source interface and format. |
|        | Example:                                                                                                    |                                                                                           |
|        | <pre>Device(config-et-analytics)# ipv6 flow-export destination 2001:181:181::1 2055 source-interface Vlan160</pre>                              |                                                                                           |
| Step 5 | exit                                                                                                    | Returns to global configuration mode.                                                     |
|        | Example:                                                                                                    |                                                                                           |
|        | Device(config-et-analytics)# exit                                                                                                    |                                                                                           |

## **Configuring ETA Flow Export Destination (GUI)**

### Procedure

| Step 1  | Choose Configuration > Services > NetFlow.                                                                                                    |  |  |
|---------|----------------------------------------------------------------------------------------------------|--|--|
| Step 2  | Click the Add button. The Create NetFlow dialog box appears.                                                                                                    |  |  |
| Step 3  | Choose any one of the available templates from the NetFlow Template drop-down list.                                                                                               |  |  |
| Step 4  | Enter an IPv4 or IPv6 address in the Collector Address field.                                                                                                    |  |  |
| Step 5  | From the Whitelist ACL drop-down list, choose the desired option.                                                                                                    |  |  |
|         | <b>Note</b> To use this option, ensure that you select <b>Encrypted Traffic Analytics</b> from the <b>NetFlow Template</b> drop-down list.                                        |  |  |
| Step 6  | Enter a port number in the <b>Exporter Port</b> field. You must specify a value between 1 and 65535.                                                                              |  |  |
| Step 7  | Choose the desired option from the Export Interface IP drop-down list.                                                                                                    |  |  |
| Step 8  | Choose any one of the sampling methods from the <b>Sampling Method</b> drop-down list. The available options are <b>Deterministic</b> , <b>Random</b> , and <b>Full Netflow</b> . |  |  |
| Step 9  | Enter a range for the sample. You must specify a value between 32 and 1032.                                                                                                    |  |  |
| Step 10 | Select the required interfaces/profile from the <b>Available</b> pane and move it to the <b>Selected</b> pane.                                                                    |  |  |
| Step 11 | Click the Save & Apply to Device button.                                                                                                    |  |  |

### **Enabling In-Active Timer**

Follow the procedure given below to enable in-active timer:

|        | Command or Action                                                      | Purpose                                                                                                    |
|--------|------------------------------------------------------------------------|----------------------------------------------------------------------------------------------------|
| Step 1 | configure terminal                                                     | Enters the global configuration mode.                                                                              |
|        | Example:                                                               |                                                                                                    |
|        | Device# configure terminal                                             |                                                                                                    |
| Step 2 | et-analytics                                                           | Configures the encrypted traffic analytics.                                                                        |
|        | <b>Example:</b><br>Device(config)# et-analytics                        |                                                                                                    |
| Step 3 | inactive-timeout timeout-in-seconds                                    | Specifies the inactive flow timeout value.                                                                         |
|        | <b>Example:</b><br>Device(config-et-analytics)#<br>inactive-timeout 15 | Here, <i>timeout-in-seconds</i> ranges from 1 to 604800.                                                           |
| Step 4 | <pre>end Example: Device(config-et-analytics)# end</pre>               | Returns to privileged EXEC mode.<br>Alternatively, you can also press Ctrl-Z to exit<br>global configuration mode. |

#### Procedure

## **Enabling ETA on WLAN Policy Profile**

Follow the procedure given below to enable ETA on WLAN policy profile:

|        | Command or Action                                                           | Purpose                                                 |
|--------|-----------------------------------------------------------------------------|---------------------------------------------------------|
| Step 1 | configure terminal                                                          | Enters the global configuration mode.                   |
|        | Example:                                                                    |                                                         |
|        | Device# configure terminal                                                  |                                                         |
| Step 2 | wireless profile policy profile-name                                        | Creates policy profile for the WLAN.                    |
|        | Example:                                                                    | The <i>profile-name</i> is the profile name of the      |
|        | <pre>Device(config)# wireless profile policy   default-policy-profile</pre> | policy profile.                                         |
| Step 3 | et-analytics enable                                                         | Enables encrypted traffic analytics on the              |
|        | Example:                                                                    | policy.                                                 |
|        | Device(config-wireless-policy)#<br>et-analytics enable                      |                                                         |
| Step 4 | end                                                                         | Returns to privileged EXEC mode.                        |
|        | Example:                                                                    | Alternatively, you can also press <b>Ctrl-Z</b> to exit |
|        | Device(config-wireless-policy)# end                                         | Broom configuration mode.                               |

### **Attaching Policy Profile to VLAN (GUI)**

Perform the following steps to attach a policy profile to VLAN.

### Procedure

| Step 1 | Check the <b>RADIUS Profiling</b> checkbox.                                                                                                    |
|--------|----------------------------------------------------------------------------------------------------|
| Step 2 | From the Local Subscriber Policy Name, choose the required policy name.                                                                                         |
| Step 3 | In the WLAN Local Profiling section, enable or disable the Global State of Device Classification, check the checkbox for HTTP TLV Caching and DHCL TLV Caching. |
| Step 4 | In the VLAN section, choose the VLAN/VLAN Group from the drop-down list. Enter the Multicast VLAN                                                               |
| Step 5 | In the WLAN ACL section, choose the IPv4 ACL and IPv6 ACL from the drop-down list.                                                                              |
| Step 6 | In the URL Filters section, choose the Pre Auth and Post Auth from the drop-down list.                                                                          |
| Step 7 | Click Save & Apply to Device.                                                                                                    |
|        |                                                                                                    |

### **Attaching Policy Profile to VLAN**

Follow the procedure given below to attach a policy profile to VLAN:

|        | Command or Action                                                 | Purpose                                                            |  |  |
|--------|-------------------------------------------------------------------|--------------------------------------------------------------------|--|--|
| Step 1 | configure terminal                                                | Enters the global configuration mode.                              |  |  |
|        | Example:                                                          |                                                                    |  |  |
|        | Device# configure terminal                                        |                                                                    |  |  |
| Step 2 | wireless profile policy profile-name                              | Creates policy profile for the WLAN.                               |  |  |
|        | Example:                                                          | The <i>profile-name</i> is the profile name of the policy profile. |  |  |
|        | Device(config)# wireless profile policy<br>default-policy-profile |                                                                    |  |  |
| Step 3 | vlan vlan-name                                                    | Assigns the policy profile to the VLANs.                           |  |  |
|        | Example:                                                          |                                                                    |  |  |
|        | Device(config-wireless-policy)# vlan<br>vlan-name                 |                                                                    |  |  |
| Step 4 | no shutdown                                                       | Enables the wireless policy profile.                               |  |  |
|        | Example:                                                          |                                                                    |  |  |
|        | Device(config-wireless-policy)# no<br>shutdown                    |                                                                    |  |  |

### Verifying ETA Configuration

#### **Verifying ETA Globally**

To view the ETA global and interface details, use the following command:

Device# show platform software utd chassis active F0 et-analytics global

```
ET Analytics Global Configuration
ID: 1
All Interfaces: Off
IP address and port and vrf: 192.168.5.2:2055:0
```

To view the ETA global configuration, use the following command:

Device# show platform software et-analytics global

**Note** The **show platform software et-analytics global** command does not display the ETA enabled wireless client interfaces.

To view the ETA global state in datapath, use the following command:

```
Device# show platform hardware chassis active qfp feature et-analytics datapath runtime
```

```
ET-Analytics run-time information:
```

```
Feature state: initialized (0x00000004)
Inactive timeout : 15 secs (default 15 secs)
WhiteList information :
    flag: False
    cgacl w0 : n/a
    cgacl w1 : n/a
Flow CFG information :
    instance ID : 0x0
    feature ID : 0x1
    feature object ID : 0x1
    chunk ID : 0xC
```

To view the ETA memory details, use the following command:

Device# show platform hardware chassis active qfp feature et-analytics datapath memory

ET-Analytics memory information:

| Size | e of | E FC | )      | : | 3200 | bytes |
|------|------|------|--------|---|------|-------|
| No.  | of   | FO   | allocs | : | 0    |       |
| No.  | of   | FO   | frees  | : | 0    |       |

To view the ETA flow export in datapath, use the following command:

Device# show platform hardware chassis active qfp feature et-analytics datapath stats export

```
ET-Analytics 192.168.5.2:2055 vrf 0 Stats:
```

| Export s | statistics:           |    |            |
|----------|-----------------------|----|------------|
| Total    | records exported      | :  | 5179231    |
| Total    | packets exported      | :  | 3124873    |
| Total    | bytes exported        | :  | 3783900196 |
| Total    | dropped records       | :  | 0          |
| Total    | dropped packets       | :  | 0          |
| Total    | dropped bytes         | :  | 0          |
| Total    | IDP records exported  | :  |            |
|          | initiator->responder  | :  | 1285146    |
|          | responder->initiator  | :  | 979284     |
| Total    | SPLT records exported | :t |            |
|          | initiator->responder  | :  | 1285146    |
|          | responder->initiator  | :  | 979284     |
| Total    | SALT records exported | :t |            |
|          | initiator->responder  | :  | 0          |
|          | responder->initiator  | :  | 0          |
| Total    | BD records exported   | :  |            |
|          | initiator->responder  | :  | 0          |
|          | responder->initiator  | :  | 0          |
| Total    | TLS records exported  | :  |            |
|          | initiator->responder  | :  | 309937     |
|          | responder->initiator  | :  | 329469     |

To view the ETA flow statistics, use the following command:

Device# show platform hardware chassis active qfp feature et-analytics datapath stats flow

```
ET-Analytics Stats:
   Flow statistics:
     feature object allocs : 0
     feature object frees : 0
     flow create requests : 0
     flow create matching : 0
     flow create successful: 0
      flow create failed, CFT handle: 0
     flow create failed, getting FO: 0
     flow create failed, malloc FO : 0
     flow create failed, attach FO : 0
     flow create failed, match flow: 0
      flow create, aging already set: 0
     flow ageout requests
                                 : 0
     flow ageout failed, freeing FO: 0
      flow ipv4 ageout requests
                                  : 0
      flow ipv6 ageout requests
                                   : 0
      flow whitelist traffic match : 0
```

#### **Verifying ETA on Wireless Client Interface**

To view if a policy is configured with ETA, use the following command:

Device# show wireless profile policy detailed default-policy-profile

| Policy Profile Name    | : default-policy-profile |
|------------------------|--------------------------|
| Description            | : default policy profile |
| Status                 | : ENABLED                |
| VLAN                   | : 160                    |
| Multicast VLAN         | : 0                      |
| Passive Client         | : DISABLED               |
| ET-Analytics           | : DISABLED               |
| StaticIP Mobility      | : DISABLED               |
| WLAN Switching Policy  |                          |
| Central Switching      | : ENABLED                |
| Central Authentication | : ENABLED                |
| Central DHCP           | : ENABLED                |

| Flex NAT PAT  | : | DIS | ABLED   |
|---------------|---|-----|---------|
| Central Assoc |   | :   | ENABLED |

To view the ETA status in the wireless client detail, use the following command:

Device# show platform hardware chassis active qfp feature wireless wlclient datapath
<client\_mac>

Wlclient Details for Client mac: 0026.c635.ebf8

```
_____
Input VlanId : 160
Point of Presence
                 : 0
Wlclient Input flags : 9
Instance ID : 3
ETA enabled : True
client mac addr
                    : 0026.c635.ebf8
bssid mac addr: 58ac.7843.037f
Point of Attachment : 65497
Output vlanId : 160
wlan output uidb
                : -1
Wlclient Output flags : 9
Radio ID : 1
cgacl w0 : 0x0
cgacl w1 : 0x0
IPv6 addr number
                    : 0
IPv6 addr learning
                    : 0
```

To view clients in the ETA pending wireless client tree, use the following command:

Device# show platform hardware chassis active qfp feature wireless et-analytics eta-pending-client-tree

| CPP IF_H | DPIDX      | MAC Address    | VLAN | AS | MS WLAN     | POA        |
|----------|------------|----------------|------|----|-------------|------------|
| 0X2A     | 0XA0000001 | 2c33.7a5b.827b | 160  | RN | LC xyz ssid | 0x90000003 |
| 0X2B     | 0XA0000002 | 2c33.7a5b.80fb | 160  | RN | LC xyz ssid | 0x9000003  |

To view the QFP interface handle, use the following command:

```
Device# show platform hardware chassis active qfp interface if-handle <qfp_interface_handle>
```

```
show platform hardware chassis active qfp interface if-handle 0X29
```

```
FIA handle - CP:0x27f3ce8 DP:0xd7142000
LAYER2_IPV4_INPUT_ARL_SANITY
WLCLIENT_INGRESS_IPV4_FWD
IPV4_TVI_INPUT_FIA >>> ETA FIA Enabled
SWPORT_VLAN_BRIDGING
IPV4_INPUT_GOTO_OUTPUT_FEATURE (M)
Protocol 1 - ipv4_output
FIA handle - CP:0x27f3d30 DP:0xd7141780
IPV4_VFR_REFRAG (M)
IPV4_VFR_REFRAG (M)
IPV4_TVI_OUTPUT_FIA >>> ETA FIA Enabled
WLCLIENT_EGRESS_IPV4_FWD
IPV4_OUTPUT_DROP_POLICY (M)
DEF_IF_DROP_FIA (M)
```

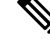

**Note** The *qfp\_interface\_handle* ranges from 1 to 4294967295.

To view the ETA pending wireless client tree statistics, use the following command:

Device# show platform hardware chassis active qfp feature wireless et-analytics statistics

```
Wireless ETA cpp-client plumbing statistics
Number of ETA pending clients : 2
Counter
                                            Value
       _____
Enable ETA on wireless client called
                                           0
Delete ETA on wireless client called
                                            0
ETA global cfg init cb TVI FIA enable error
                                          0
ETA global cfg init cb output SB read error
                                            0
ETA global cfg init cb output SB write error 0
ETA global cfg init cb input SB read error
                                            0
ETA global cfg init cb input SB write error
                                            0
ETA global cfg init cb TVI FIA enable success 0
ETA global cfg uninit cb ingress feat disable 0
ETA global cfg uninit cb ingress cfg delete e 0
ETA global cfg uninit cb egress feat disable
                                            0
ETA global cfg uninit cb egress cfg delete er
                                            0
ETA pending list insert entry called
                                            4
ETA pending list insert invalid arg error
                                            0
ETA pending list insert entry exists error
                                            0
ETA pending list insert no memory error
                                            0
ETA pending list insert entry failed
                                            0
ETA pending list insert entry success
                                            4
ETA pending list delete entry called
                                            2
ETA pending list delete invalid arg error
                                            0
ETA pending list delete entry missing
                                            0
ETA pending list delete entry remove error
                                            0
ETA pending list delete entry success
                                            2
```

To view the allowed list configuration, use the following commands:

Device# show platform software et-analytics global

```
ET-Analytics Global state

All Interfaces : Off

IP Flow-record Destination: 192.168.5.2 : 2055

Inactive timer: 15

whitelist acl eta-whitelist
```

Device# show platform hardware chassis active qfp feature et-analytics datapath runtime ET-Analytics run-time information: Feature state: initialized (0x0000004) Inactive timeout : 15 secs (default 15 secs) WhiteList information : flag: True cgacl w0 : 0xd9ae9c80 cgacl w1 : 0x20000000 Flow CFG information : instance ID : 0x0 feature ID : 0x0 feature object ID : 0x0 chunk ID : 0x4

To view the ETA export statistics, use the following command:

Device# show platform hardware chassis active qfp feature et-analytics datapath stats export

```
ET-Analytics Stats:
Export statistics:
Total records exported : 5179231
Total packets exported : 3124873
Total bytes exported : 3783900196
```

| Total | dropped records       | :  | 0       |
|-------|-----------------------|----|---------|
| Total | dropped packets       | :  | 0       |
| Total | dropped bytes         | :  | 0       |
| Total | IDP records exported  | :  |         |
|       | initiator->responder  | :  | 1285146 |
|       | responder->initiator  | :  | 979284  |
| Total | SPLT records exported | 1: |         |
|       | initiator->responder  | :  | 1285146 |
|       | responder->initiator  | :  | 979284  |
| Total | SALT records exported | 1: |         |
|       | initiator->responder  | :  | 0       |
|       | responder->initiator  | :  | 0       |
| Total | BD records exported   | :  |         |
|       | initiator->responder  | :  | 0       |
|       | responder->initiator  | :  | 0       |
| Total | TLS records exported  | :  |         |
|       | initiator->responder  | :  | 309937  |
|       | responder->initiator  | :  | 329469  |

To view the ETA flow statistics, use the following command:

Device# show platform hardware chassis active qfp feature et-analytics datapath stats flow

```
ET-Analytics Stats:
   Flow statistics:
     feature object allocs : 0
     feature object frees : 0
     flow create requests : 0
     flow create matching : 0
     flow create successful: 0
     flow create failed, CFT handle: 0
     flow create failed, getting FO: 0
     flow create failed, malloc FO : 0
     flow create failed, attach FO : 0
     flow create failed, match flow: 0
      flow create, aging already set: 0
     flow ageout requests
                           : 0
     flow ageout failed, freeing FO: 0
     flow ipv4 ageout requests : 0
      flow ipv6 ageout requests
                                   : 0
      flow whitelist traffic match : 0
```

To view the ETA datapath runtime detail, use the following command:

Device# show platform hardware chassis active qfp feature et-analytics datapath runtime

```
ET-Analytics run-time information:
   Feature state : initialized (0x00000004)
Inactive timeout : 15 secs (default 15 secs)
   WhiteList information :
       flaq
                  : True
                        : 0xd9ae1e10
       cgacl w0
                          : 0x2000000
       cgacl w1
   Flow CFG information :
      instance ID : 0x0
       feature ID
                        : 0x0
       feature object ID : 0x0
       chunk ID
                         : 0x4
```